Mini Tuto

## Copier-coller du texte

 Commencez par sélectionner le texte que vous souhaitez copier. Pour cela référez-vous au mini tuto Sélectionner du texte. Dans cet exemple, je vais sélectionner une partie du texte de la page Contact du site de l'EPN.

| EPN Gens Clic                                              |
|------------------------------------------------------------|
| Place Albert ler, 1<br>1400 Nivelles<br>Plan d'accès       |
| Téléphone: <b>067/34.14.16</b><br>Fax: <b>067/89.26.39</b> |
| E-mail: <u>gensclic@gmail.com</u>                          |

• Pour copier le texte, utilisez le raccourci clavier **Ctrl c**.

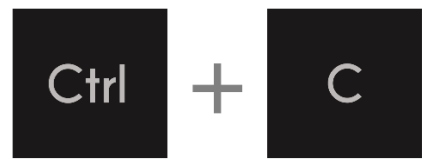

• Vous pouvez aussi effectuer un clic droit/ Copier. Le texte est alors enregistré dans le pressepapiers. Tant que vous ne copiez pas autre chose, c'est cette sélection qui sera enregistrée et que vous pourrez coller ailleurs.

## Formulaire de contact

| EPN Gens           | Clic                                                                     |        |  |
|--------------------|--------------------------------------------------------------------------|--------|--|
| Place Albe         | ert ler, 1                                                               |        |  |
| 1400 Nive          | lles                                                                     |        |  |
| Plan d'acc         | Copier                                                                   | Ctrl+C |  |
| Téléphone          | Copier le lien vers le texte en surbrillance                             |        |  |
| Fax: <b>067/</b> 8 | Rechercher "EPN Gens Clic Place Albert ler, 1 1400 Nivelles" avec Google |        |  |
| E-mail: ge         | Imprimer                                                                 | Ctrl+P |  |
|                    |                                                                          |        |  |

• Vous pouvez maintenant coller ce texte où vous le souhaitez : mail, traitement de texte... Pour cela, vous pouvez utiliser le raccourci clavier **Ctrl v** ou faire un **clic droit/ Coller**.

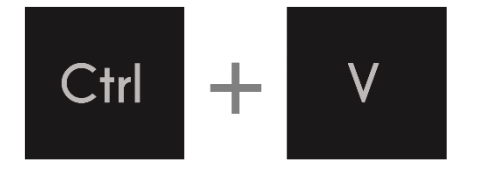

| Annuler                                     |   |  |
|---------------------------------------------|---|--|
| Couper                                      |   |  |
| Copier                                      |   |  |
| Coller                                      |   |  |
| Supprimer                                   |   |  |
| Tout sélectionner                           |   |  |
| Lecture de droite à gauche                  |   |  |
| Afficher les caractères de contrôle Unicode |   |  |
| Insérer un caractère de contrôle Unicode    | > |  |